# Akuvox Smart

# C319H Quick Guide

## Unpacking

Before you begin using the device, please check the version you got and ensure that the following items are included in the shipped box:

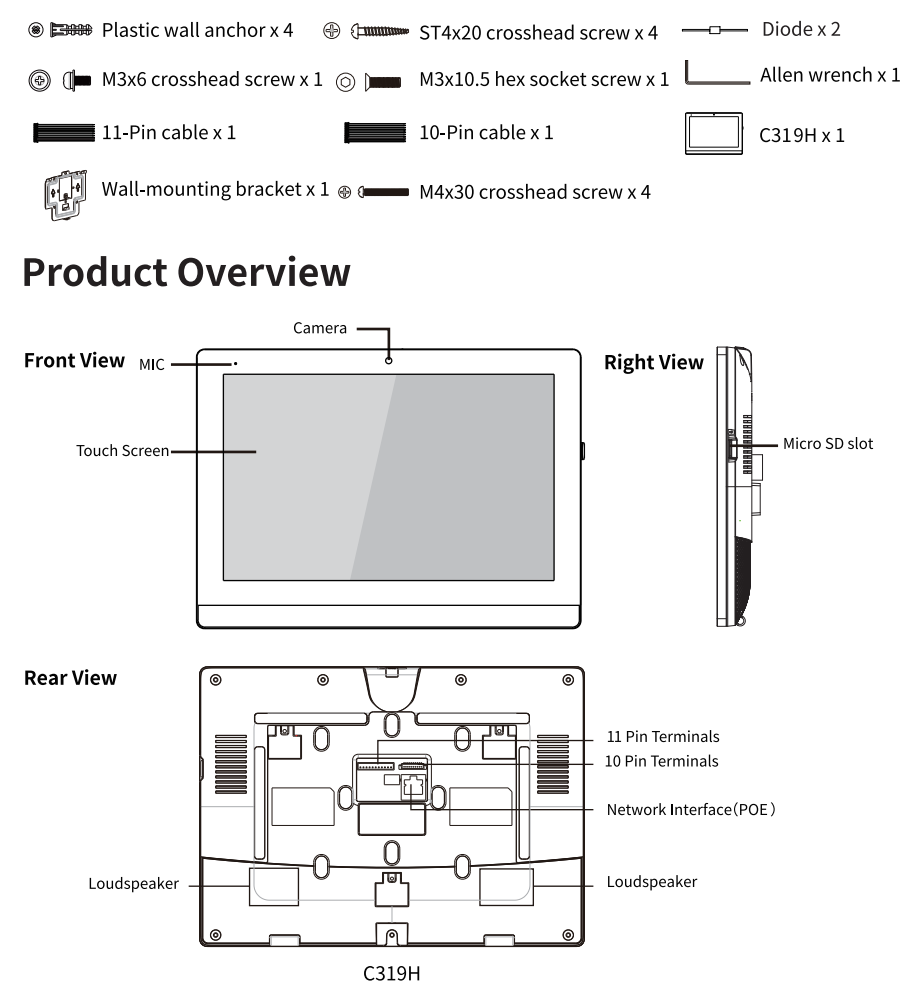

### Akuvox Smart Intercom

### Installation Step 1: Wall-mounting Bracket Installation Without embedded box in the wall

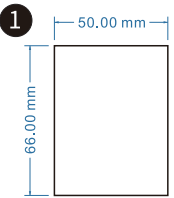

According to the position of the cable in the wall, dig out a square hole (height\*width\*depth=66\*5 0\*50mm) that can accommodate all cables.

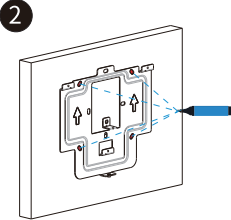

Align the square hole of the wall-mounting bracket with the hole dug out before, then mark the four fixation holes through wall-mounting bracket on the wall.

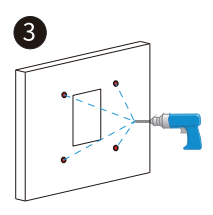

Take down the wall-mounting bracket, then using a 6mm hand drill to make the four fixation holes on the wall which marked before.

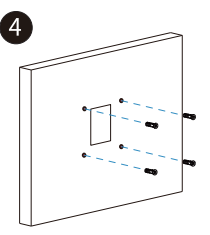

Once the fixing holes were made, insert four plastic wall anchors.

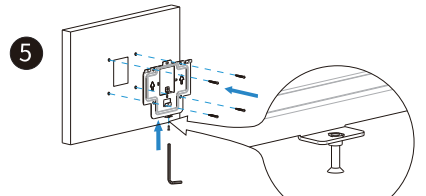

Then fix the wall-mounting bracket on the wall with four ST4x20 crosshead screws. If there is a ground wire to be connected, please use M3x6 crosshead screw to fix it on the wall-mounting bracket.

#### With embedded box in the wall

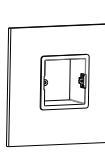

Make sure all cables in the embedded box .

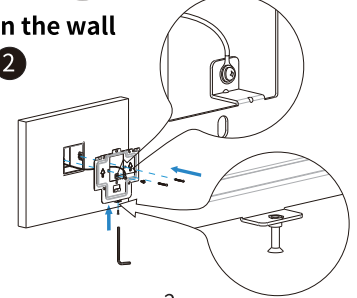

Twist M3x10.5 hex socket screw into the bottom hole of the wall-mounting bracket until the tail of which align to the edge. Then fix the wall-mounting bracket on the wall with two M4x30 crosshead screws. If there is a ground wire to be connected, use M3x6 crosshead screw to fix it on the wall-mounting bracket.

# C319H **Quick Guide**

#### **Step 2:Device Mounting**

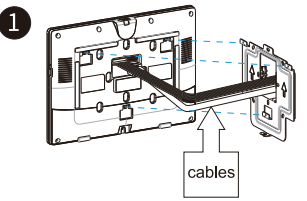

Connect the cables to device.

### **Device Wiring**

cables 2

Push down to fix the device securely. Tighten M3x10.5 hex socket screw on the device with allen wrench.

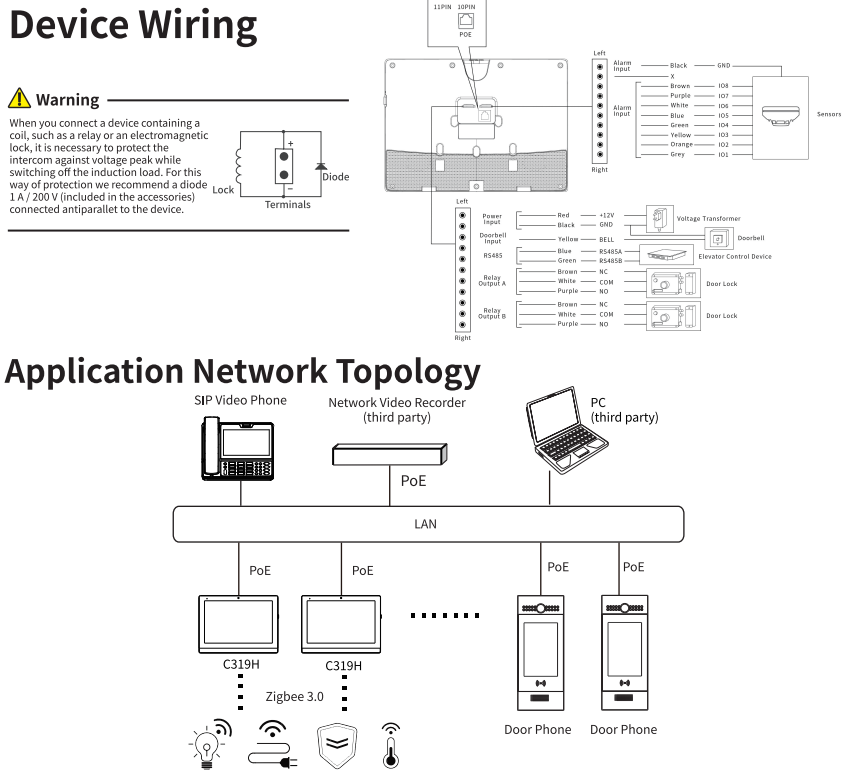

### Akuvox Smart Intercom

# C319H Quick Guide

## Configuration

#### Device Initialization:

(1)Power on the device, and start device initialization.

(2)Select your language, then press Next.

(3)Select your time zone, then press Next.

(4)Select your internet connection via Ethernet or Wi-Fi, then press Done, then Next.

(5)Press 💽 to enable the C319H to start paring with Zigbee devices that have been set up in the Akuvox Cloud.

(6)Reset the Zigbee device to pairing mode and wait until the the device is paired with the C319H successfully.

Note: Please refer to the Zigbee device manual for the pairing operation.

(7)Press the Zigbee device icon on the screen, and press Next, and you will see the Zigbee device connection successfully. Note: All the Zigbee device(s) synchronized from the Akuvox Cloud have to be added on the C319H before you can finish the device initialization. After the initialization, you are allowed to add extra Zigbee devices in Home Automation interface if needed.

Access Basic Information: After setting up network and power, enter Setting > System Info to check Account, Network, Version status.

Access the Website: Launch a browser and type in the IP address then enter the username and password to login (user name/password: admin /admin by default).

# Operation

#### Make a call:

Enter the callee's number or room address, then press **Dial** & **icon** to make a audio call or press **Video 1 icon** to make a video call. Press  $\bigstar$  **icon** to hang up.

#### Receive a call:

Press no icon to pick up the incoming call in video or press 🛞 icon to pick up the call in audio mode.

#### <u>Unlock:</u>

During the talk, you can press **Unlock**  $\bigcap_{n}$  icon on the talking interface to unlock the door.

#### Monitor:

Press Monitor 💭 icon to receive the video from the door phone or from third-party devices.

### **Notice Information**

Akuvox C319H firmware contains third-party open source software under the terms of the GNU General Public License(GPL). Akuvox is committed to meeting the requirements of the GNU General Public License (GPL) and will make all required source code available. The source code of software under the terms of GNU GPL can be downloaded online, http://www.akuvox.com/gpl.

Information contained in this document is believed to be accurate and reliable at the time of printing. This document is subject to change without notice, any update to this document can be viewed on Akuvox' s website: http://www.akuvox.com © Copyright 2022 Akuvox Ltd. All rights reserved.

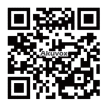

AKUVOX (XIAMEN) NETWORKS CO., LTD. Add.: 10/F, NO.56 GUANRI ROAD, SOFTWARE PARK II, XIAMEN 361009, CHINA www.akuvox.com

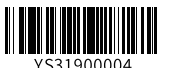